软件相关 陈少华 2017-03-08 发表

VLAN TAG是在802.1Q中定义的标签,带VLAN TAG的报文头格式如下: 01 0c cd 01 00 01 00 01 7a 01 00 52 81 00 00 00 其中 81 00为TPID,即表明此数据包为带802.1Q/802.1P标签的数据包; 接下去的00 00为TCI(标签控制信息字段),表示为二进制共有16位,其中前3位为优先级,第4位为 CFI,通常为0,第5-16位为VLAN ID,VLAN ID为0用于识别帧优先级。 某一些网卡驱动默认会在接收数据包的时候过滤VLAN TAG,使得用wireshark等软件抓到的数据包中 不含VLAN TAG,此时需要通过修改注册表让驱动保留VLAN TAG。

## 一、组网拓扑

为了抓到HostA与HostB之间的报文,下面介绍几种WireShark组网。

1. 在线抓取

如果WireShark本身就是组网中的一部分,那么,很简单,直接抓取报文就行了。

## Switched Media — Same Computer

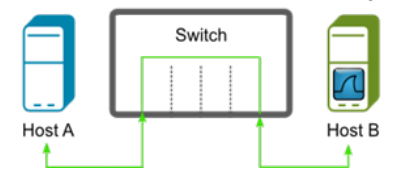

Figure 1, Switched Media-Same Computer

1. 串联抓取

串联组网是在报文链路中间串联一个设备,利用这个中间设备来抓取报文。

这个中间设备可以是一个HUB,利用HUB会对域内报文进行广播的特性,接在HUB上的WireShark也能收到报文。

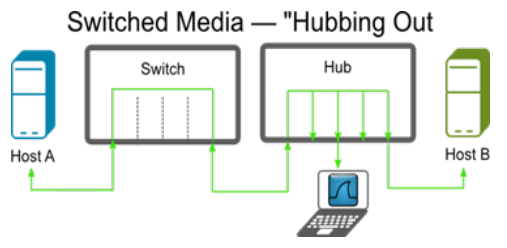

Figure 2, Switched Media -- "Hubbing Out"

若是WireShark有双网卡,正确设置网络转发,直接串接在链路上。

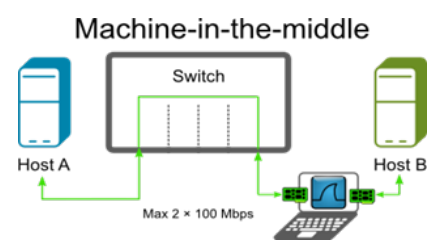

Figure 3, Machine-in-the-middle

也可以利用Tap分路器对来去的报文进行分路,把报文引到WireShark上。

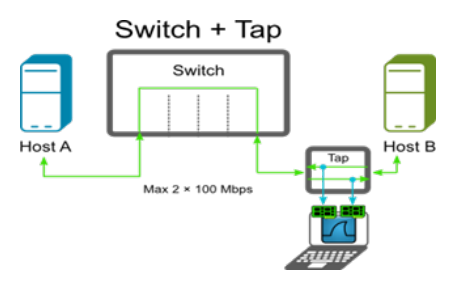

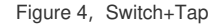

串联组网的好处是报文都必须经过中间设备,所有包都能抓到。缺点是除非原本就已经规划好,不然 要把报文链路断开,插入一个中间设备,会中断流量,所以一般用于学习研究,不适用于实际业务网 并联组网是将现有流量通过现网设备本身的特性将流量引出来。若是网络本身通过HUB组网的,那么将WireShark连上HUB就可以。

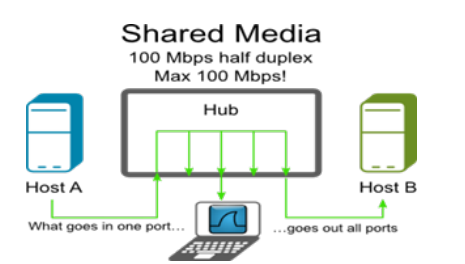

Figure 5, Shared Media

若是交换机组网,那直接连上也能抓取广播报文。

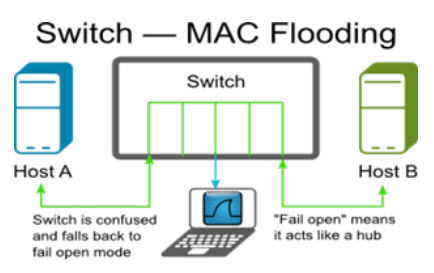

Figure 6, Switch-MAC Flooding

当然,最常用的还是利用交换机的镜像功能来抓包。

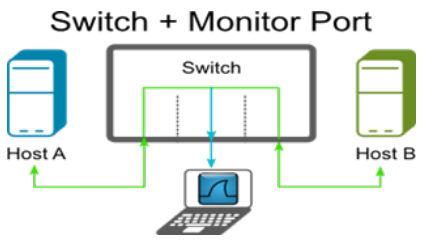

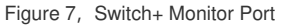

并联组网的优点是不用破坏现有组网,适合有业务的在线网络。缺点是HUB组网已经不常见,而交换 机组网的设备开启镜像后,对性能有非常大的影响。

1. WireShark的安装

WireShark是免费开源软件,在网上可以很轻松获取到。

Windows版的WireShark分为32位而64位两个版本,根据系统的情况来决定安装哪一个版本,虽然64 位系统装32位软件也能使用,但装相应匹配的版本,兼容性及性能都会好一些。

在Windows下,WireShark的底层抓包工具是Winpcap,一般来说WireShark安装包内本身就包含了对应可用版本的Winpcap,在安装的时候注意钩选安装就可以。安装过程简单,不再赘述。

2. 更新网卡的最新驱动

早期网卡的驱动不会对VLAN TAG进行处理,而是直接送给上层处理,在这种环境下,WireShark可以正常抓到带VLAN TAG的报文。

而Intel, broadcom, marvell的网卡则会对报文进行处理, 去掉TAG后再送到上层处理, 所以WireShar k在这种情况下通常抓不到VLAN TAG。这时我们需要针对这些网卡做一些设置, WireShark才能够抓取带VLAN TAG的报文。

- 3. 按照以下说明修改注册表
- 1) Intel

HKEY\_LOCAL\_MACHINE\SYSTEM\ControlSet001\Control\Class\{4D36E972-E325-11CE-BFC1-080 02BE10318}\00xx (where xx is the instance of the network adapter that you need to see tags on.) PCI或者PCI-X网卡增加dword:MonitorModeEnabled,通常设置为1即可

0 - disabled (Do not store bad packets, Do not store CRCs, Strip 802.1Q vlan tags)

1 - enabled (Store bad packets. Store CRCs. Do not strip 802.1Q vlan tags)

PCI-Express网卡增加dword:MonitorMode,通常设置为1即可

0 - disabled (Do not store bad packets, Do not store CRCs, Strip 802.1Q vlan tags)

1 - enabled (Store bad packets. Store CRCs. Do not strip 802.1Q vlan btag)

2 - enabled strip vlan (Store bad packets. Store CRCs. Strip 802.1Q vlan tag as normal) Broadcom

在HKEY\_LOCAL\_MACHINE\SYSTEM\CurrentControlSet下搜索,找到"TxCoalescingTicks"并确认这 是唯一的,增加一个新的字符串值"PreserveVlanInfoInRxPacket",赋值1。

## 2) Marvell Yukon 88E8055 PCI-E 干兆网卡

"HKLM\SYSTEM\CurrentControlSet\Control\Class\{4D36E972-E325-11CE-BFC1-08002bE10318}\00

0" (where 000 is the number of the folder for the Marvel ethernet controller)

增加DWORD: SkDisableVlanStrip: 1

4. 以Intel网卡为例,对网卡进行配置选择Intel网卡的本地连接,右键属性

| <br>10 | 慧用(B)     |
|--------|-----------|
|        | 状态(U)     |
|        | 诊新(1)     |
| 9      | 桥接(G)     |
|        | 创建快捷方式(S) |
| 9      | 删除(D)     |
| *      | 重命名(M)    |
| -      | 屬件(2)     |

Figure 8

点击"配置"按钮。

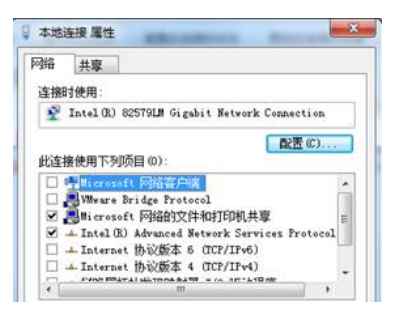

Figure 9

在VLAN选项卡中,加入任意一个VLAN,激活接口的VLAN TAG上送功能。此时可以把"本地连接"接口 看成是一个Trunk接口。

| 常規 链接                               | 主席 高级 由语管理 分组   |
|-------------------------------------|-----------------|
| VLAN                                | # VLAN          |
| (intel) di                          | L VLAN ID (D):  |
| - Aller                             | 10              |
| 同此适配器关联的                            | /L VLAN 名称 (N): |
| VLAN 名称                             | VLANIO          |
|                                     | □未标记的 VLAN (U)  |
|                                     | VLAN ID         |
| 新建 (8)                              |                 |
| 允许为适配装配置                            | 1 正在配置。请稍候…     |
| ₩ 推算:                               |                 |
| <ul> <li>初進</li> <li>規封領</li> </ul> | 24              |
| • 如果一<br>VLAN                       | 7               |
|                                     | ••••            |
|                                     |                 |

Figure 10

配置完VLAN后,如果发现系统禁用了"本地连接"接口,则只要启用它,会看到网络连接中会出现一个新的子接口"本地连接2"。

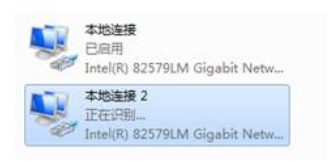

在WireShark上查看抓取"本地连接"接口的报文。

| Device                            | Description                                 | p                         | Packets | Packets/s |         |
|-----------------------------------|---------------------------------------------|---------------------------|---------|-----------|---------|
| 🔲 🛃 VMware Network Adapter VMnet8 | VMware Virtual Ethemet Adapter              | fe80::6577:a55b:94a6:1e90 | 0       | 0         | Retails |
| 🔲 🛃 VMware Network Adapter VMnet1 | VMware Virtual Ethemet Adapter              | fe80::e4b7:256a:821e:282a | 0       | 0         | Details |
| 🔲 🛃 无线网络连接 2                      | Microsoft                                   | fe80::94a0:f15:cdf:e82e   | 0       | 0         | Details |
| <ul> <li></li></ul>               | Intel(R) 82579LM Gigabit Network Connection | none                      | 369     | 9         | Details |
| 🔲 🔝 无线网络连接                        | Microsoft                                   | fe80::84ef:df00:f482:847  | 3407    | 86        | Details |

Figure 12

可以看到已经可以抓到有VLAN TAG的报文了。

| Filte | NT.                                                                             |                                                                                                    |                                                                                                    | - Expressio                               | n Clear Apply Save                                          |
|-------|---------------------------------------------------------------------------------|----------------------------------------------------------------------------------------------------|----------------------------------------------------------------------------------------------------|-------------------------------------------|-------------------------------------------------------------|
| No.   | Time                                                                            | Source                                                                                                    | Destination                                                                                                 | Protocol                                  | Length Info                                                 |
|       | 25 2.66639                                                                      | 100 198.19.1.2                                                                                                    | 198.19.1.1                                                                                                  | IPv4                                      | 124 any 0-hop protocol (114)                                |
|       | 26 2.77718                                                                      | 800 198, 19, 1, 2                                                                                                  | 198, 19, 1, 1                                                                                               | IPv4                                      | 124 any 0-hop protocol (114)                                |
|       | 27 2.88829                                                                      | 500 198.19.1.2                                                                                                    | 198.19.1.1                                                                                                  | IPW4                                      | 124 any 0-hop protocol (114)                                |
|       | 28 2.99946                                                                      | 600 198.19.1.2                                                                                                    | 198.19.1.1                                                                                                  | IPWE                                      | 124 any 0-hop protocol (114)                                |
|       | 29 3.11090                                                                      | 000198.19.1.2                                                                                                    | 198.19.1.1                                                                                                  | IPU4                                      | 124 any 0-hop protocol (114)                                |
|       | 30 3.22169                                                                      | 500 198, 19, 1, 2                                                                                                  | 198,19,1,1                                                                                                  | 1.014                                     | 124 any 0-hop protocol (114)                                |
|       | 31 3.33279                                                                      | 800 198.19.1.2                                                                                                    | 198.19.1.1                                                                                                  | IPV4                                      | 124 any 0-hop protocol (114)                                |
|       | 32 3.44380                                                                      | 600198.19.1.2                                                                                                    | 198.19.1.1                                                                                                  | IPVA                                      | 124 any 0-hop protocol (114)                                |
|       | 13 3.55496                                                                      | 100198.19.1.2                                                                                                    | 198,19,1.1                                                                                                  | IPV4                                      | 124 any 0-hop protocol (114)                                |
|       | 34 3,66609                                                                      | 800198.19.1.2                                                                                                    | 198.19.1.1                                                                                                  | IPV4                                      | 124 any 0-hop protocol (114)                                |
| 4     |                                                                                 |                                                                                                    |                                                                                                    |                                           | . W                                                         |
| E F   | rame 25: 12-<br>thernet II,<br>02.10 Virtu<br>000<br>0<br>0000 (<br>Type: IP () | 4 bytes on wire (<br>Src: 00:00:00_00<br>al LAN, PRI: 0, Cl<br>= Prior<br>= CFI: 6<br>0001 0011 = ID: 1<br>0x08001 | 992 bits), 124 bytes<br>:00:39 (00:00:00:00:<br>FI: 0, ID: 19<br>ity: Best Effort (de<br>Canonical (0)<br>9 | captured (9<br>00:39), Dst:<br>fault) (0) | 192 bits) on interface 0<br>Broadcast (ff:ff:ff:ff:ff:ff;ff |

Figure 13

由于此时的子接口都是有VLAN属性的,所以无法当成正常的网卡来用。如果想要在抓VLAN包的同时,还能够与网络正常通信,只要再新建一个末标记的VLAN就行。

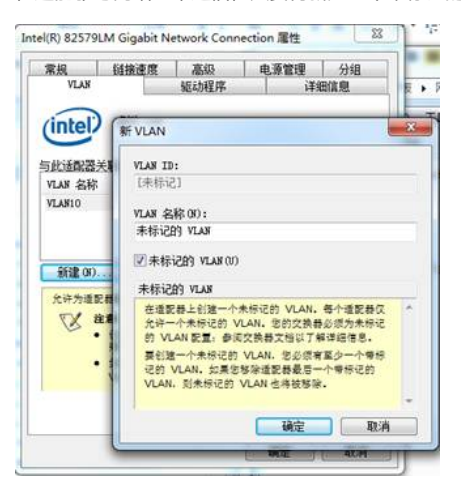

Figure 14

这时,会生成一个对应的子接口"本地连接3",在这个接口上正确配置网络参数数,就可以正常通信了

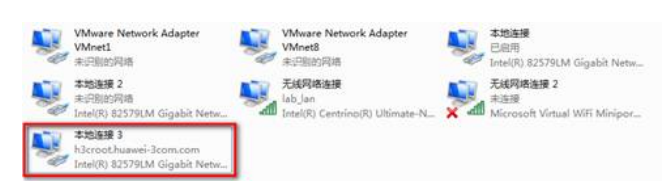

示例

Wireshark抓到的带802.1Q的包象下图这样:

|                                                                                           | 6 0.455058                 | 10.40.108.29          | 10.40.108.16       | ICMP | Echo ( | (ping) | requ   | est     |        |   |
|-------------------------------------------------------------------------------------------|----------------------------|-----------------------|--------------------|------|--------|--------|--------|---------|--------|---|
|                                                                                           | 7 0.456012                 | 10.40.108.16          | 10.40.108.29       | ICMP | Echo ( | (ping) | repl   | V       |        |   |
|                                                                                           | 8 0.509960                 | 192.200.1.2           | 192.200.1.254      | TCP  | 0 > 0  | RST    | Seq=   | 1 Win=C | ) Len= |   |
|                                                                                           | 9 0.554383                 | Microsof_28:f6:c9     | Broadcast          | ARP  | Who ha | as 192 | . 200. | 112.177 | ? Te   |   |
|                                                                                           | 10 0.595324                | Zhongxin 19:1a:98     | Broadcast          | ARP  | Who ha | as 192 | .200.  | 112,129 | ? Te   |   |
|                                                                                           | 11 0.610086                | 192.200.1.2           | 192.200.1.254      | TCP  | 0 > 0  | RST    | Seq=   | 1 Win=C | ) Len= |   |
|                                                                                           | 12 0.709929                | 192.200.1.2           | 192.200.1.254      | TCP  | 0 > 0  | RST,   | CWR    | Seq=1   | Win=0  |   |
|                                                                                           | 13 0.809938                | 192.200.1.2           | 192.200.1.254      | TCP  | 0 > 0  | RST,   | CWR    | Seq=1   | Win=0  |   |
|                                                                                           | 14 0,909929                | 192,200,1,2           | 192,200,1,254      | тср  | 0 > 0  | TRST.  | CWR    | Seg=1   | Win=0  |   |
|                                                                                           | 15 1.004892                | Zhongxin 19:1a:98     | Broadcast          | ARP  | who ha | as 192 | .200.  | 112,667 | Tel    |   |
|                                                                                           | 16 1.009697                | Zhongxin 19:5f:dc     | Broadcast          | ARP  | who ha | as 192 | .200.  | 1.130?  | Tell   |   |
|                                                                                           | 17 1 009745                | Zhonoxin 19:5f.dc     | Broadcast          | ARP  | who ha | s 197  | 200    | 1 1317  | Tell   | ~ |
|                                                                                           | <                          |                       |                    |      |        |        |        |         | >      |   |
|                                                                                           |                            |                       |                    |      |        |        |        |         |        | 2 |
|                                                                                           | ■ Frame 9 (64 bytes on wir | e, 64 bytes captured) |                    |      |        |        |        |         |        |   |
| Ethernet II Src: Microsof 28:f6:c0 (00:02:ff:28:f6:c0) Det: Broadcast (ff:ff:ff:ff:ff:ff) |                            |                       |                    |      |        |        |        |         |        |   |
|                                                                                           |                            |                       | 5), 55er 5roudeus. |      |        |        |        |         |        |   |
|                                                                                           | ⊞ 802.1Q V1rtual LAN, PRI: | 0, CFI: 0, ID: 200    |                    |      |        |        |        |         |        |   |
|                                                                                           | Address Resolution Proto   | ocol (request)        |                    |      |        |        |        |         |        |   |
|                                                                                           |                            |                       |                    |      |        |        |        |         |        | _ |
|                                                                                           |                            |                       |                    |      |        |        |        |         |        |   |

Figure 16

PRI: 0 优先级 ID: 200 VLAN ID